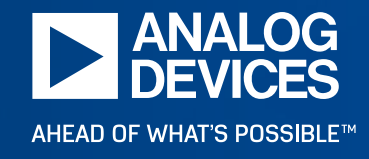

# MAX・MAXM電源製品シミュレータ EE-Sim OASIS SIMPLISご紹介

アナログ・デバイセズ株式会社 インダストリアルビジネスグループパワー FAE 志茂 亨輔

1

<u>File View</u> SIMetrix Simu<u>l</u>ator <u>H</u>elp

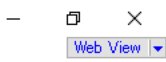

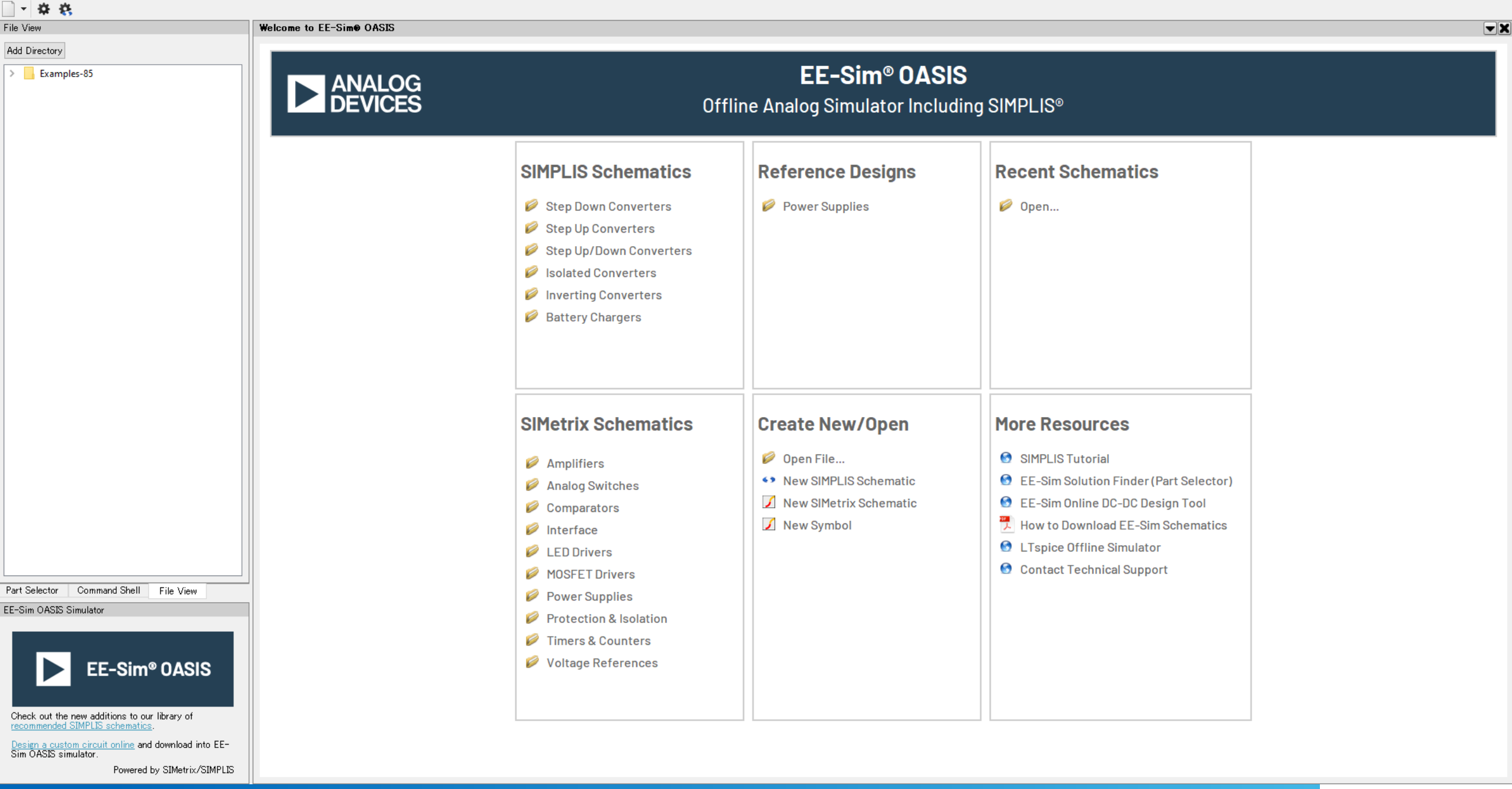

<u>File View</u> SIMetrix Simulator <u>H</u>elp

- # #

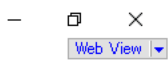

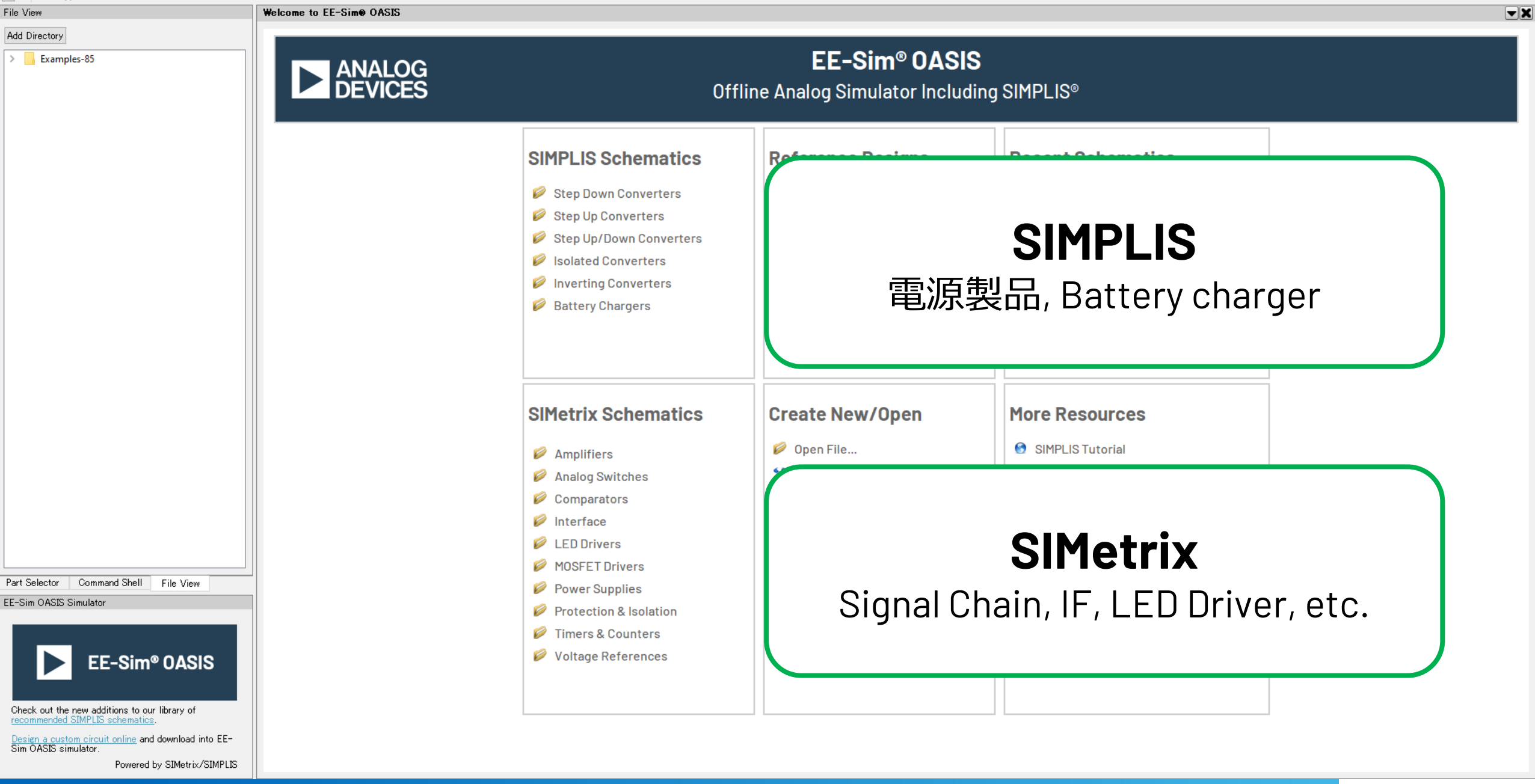

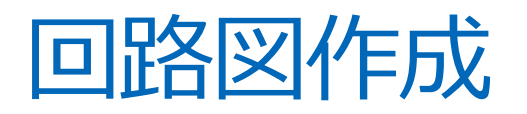

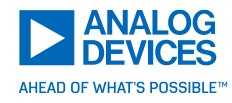

#### ▶インストール済のリファレンス回路

- 使うICは決まっており、とりあえず動かしたい
- シンプルな負荷条件時のシミュレーション

#### ▶ ブラウザ版EE-Simよりダウンロード

- ブラウザ版で推奨回路構成を探してシミュレーション
- ▶新規作成
  - 複数の電源製品を組み合わせたシミュレーション
  - 複雑な負荷条件時のシミュレーション

#### ✓ リファレンス回路、ブラウザ版回路は後から変更可能

**Easy to arrange!** 

Easy to use!

### 回路図作成リファレンス回路

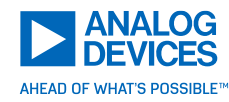

OUT IN

'VAC'

BODE

R51 75.0k

VOUT

ILOAD

'LOAD1

VCC

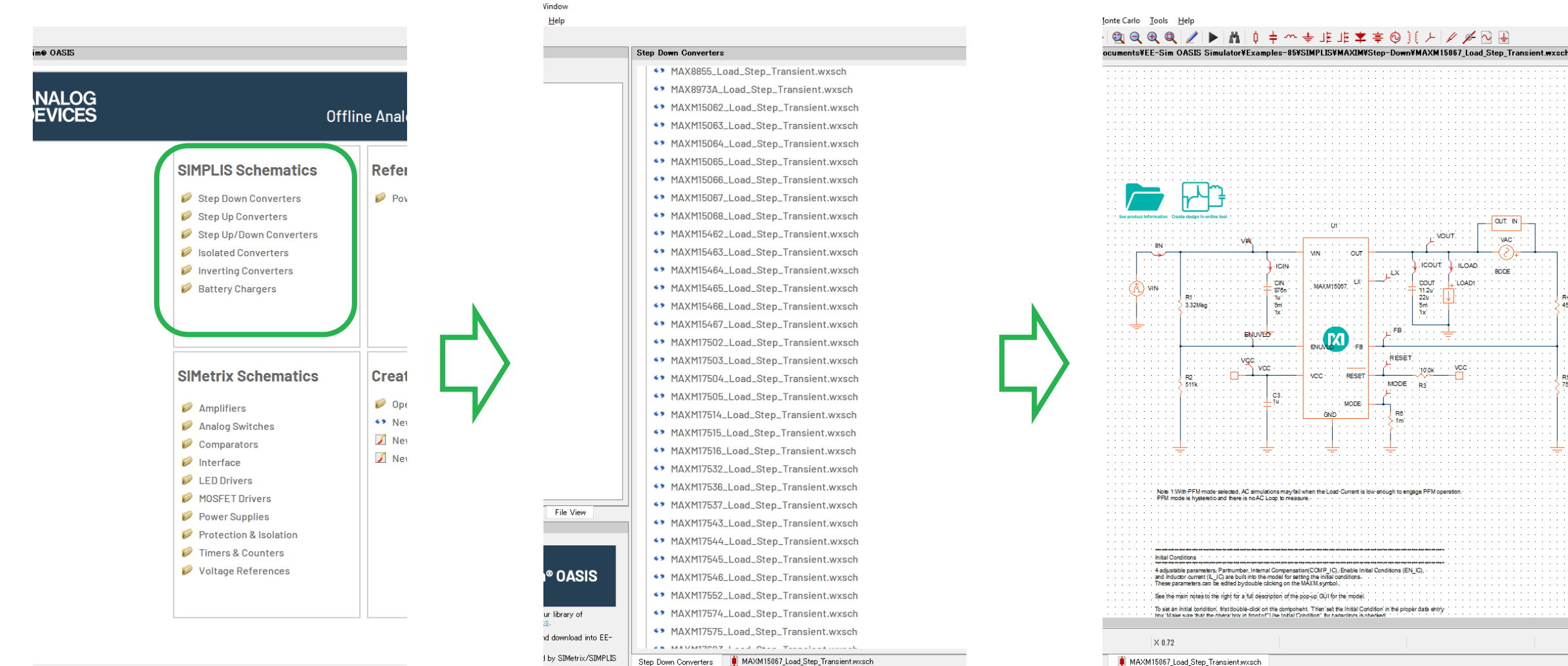

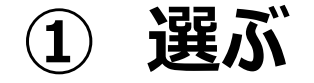

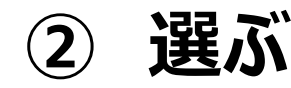

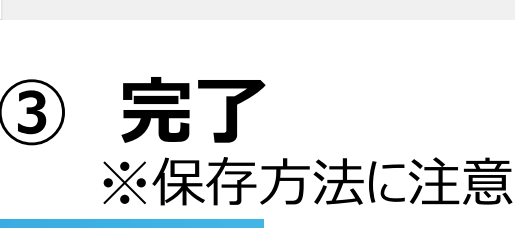

### 回路図作成 ブラウザ版からダウンロード

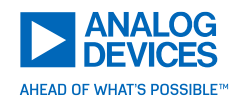

▶ブラウザ版EE-Simで仕様決定、回路図作成→EE-Sim OASISでシミュレーション

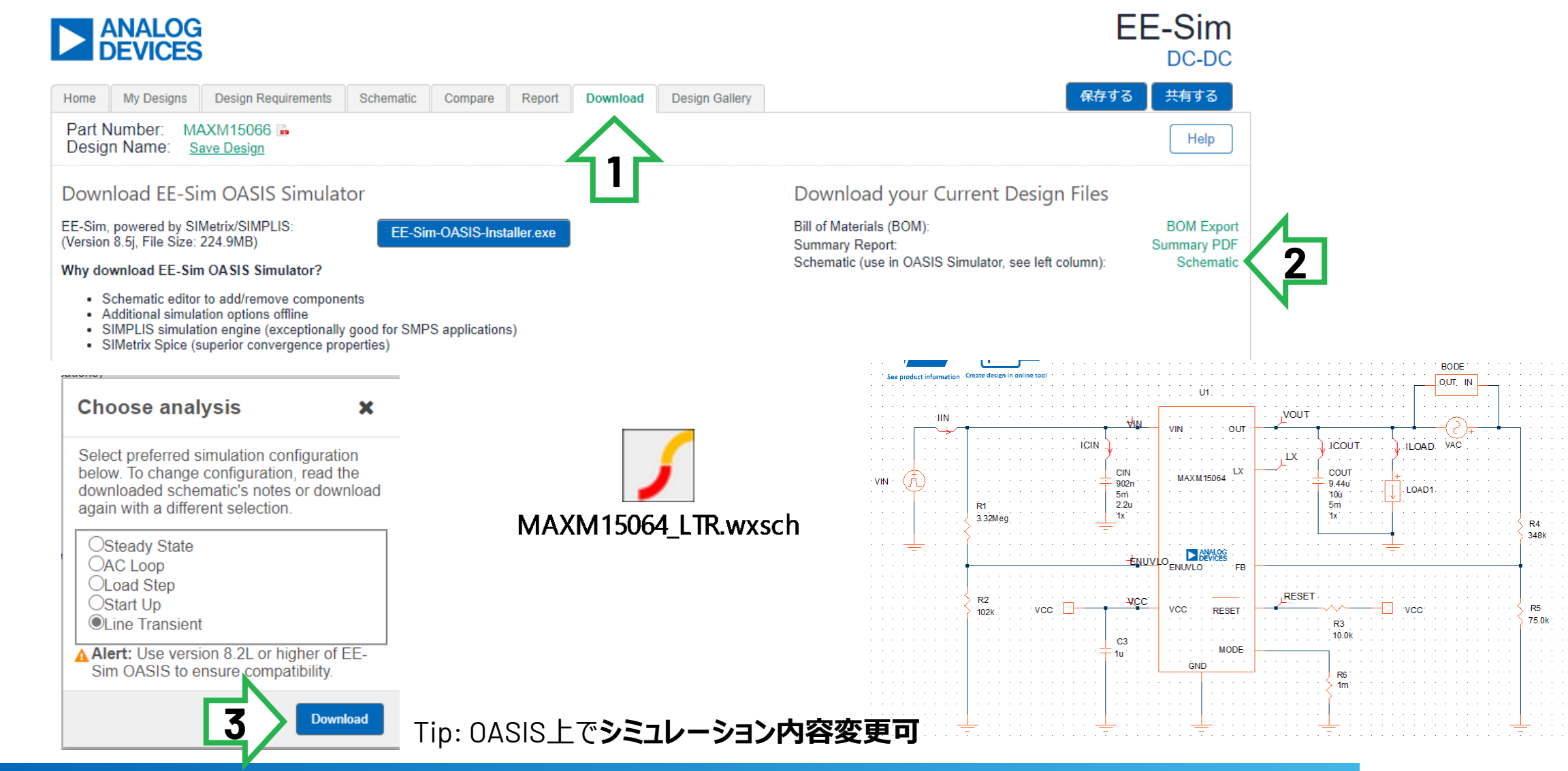

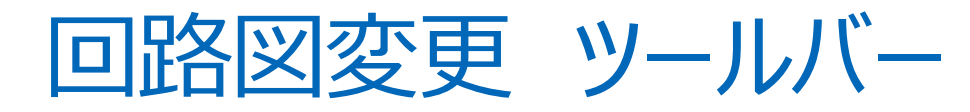

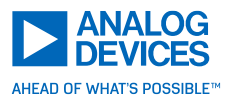

Simulator Place Probe Probe AC/Noise Hierarchy Monte Carlo Tools File Edit View Help | 🚰 🖶 🌣 🔅 🍞 🍞 🔂 🔄 🍺 📈 O 准 👾 🔍 🔍  $\oplus$   $\bigcirc$ (3)(4)(5)(6)(7)(8)(9)(10)(12) $(\mathbf{2})$ (11) $(\mathbf{1})$ 保存 回転 Ctrl + S (8) 設定 左右反転 (9) ➢ SIMPI IS <-> SIMetrixの切り替えなど 上下反転 (10) ③ 戻る Ctrl + 7エーム関係 Ctrl + ホイール操作

- ④ 進む Ctrl + Y
- ⑤ コピー Ctrl + C
- ⑥ 素子移動

(1)

 $(\mathbf{2})$ 

- 配線も動かす場合はドラッグ&ドロップ  $\triangleright$
- 切り取り Ctrl + X (7)

#### 配線 (12)

- ピン間配線:始点、終点を左クリックで自動配線  $\succ$
- ホイールクリックで自由配線  $\succ$
- 右クリックで配線終了  $\triangleright$

#### 素子選択->各ボタンクリックで操作

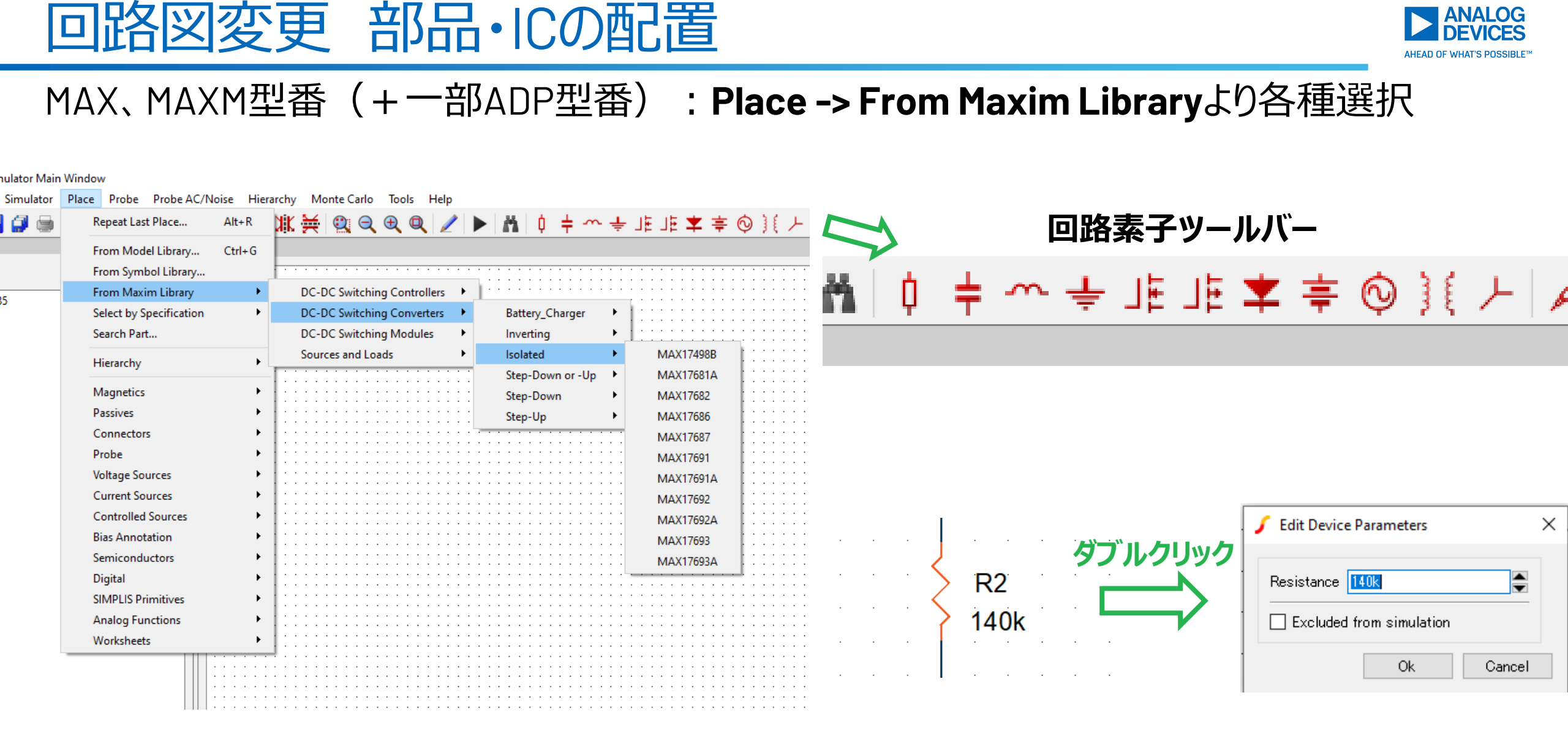

### シミュレーション前準備

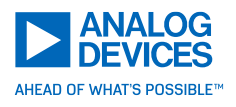

- 1. 電圧・電流プローブ
  - ▶過渡解析、POP解析
- 2. 注入電圧源・プローブ

▶ループ特性(AC)解析

3. プローブ設定

▶ラベル名付け

▶タブ割り当て

▶ シミュレーション対象割り当て

#### 4. シミュレーション条件設定(F8キー)

▶シミュレーションパラメータ(時間範囲、計算点数、周波数範囲、etc.)
▶実行シミュレーション選択(過渡解析、AC解析、POP解析)

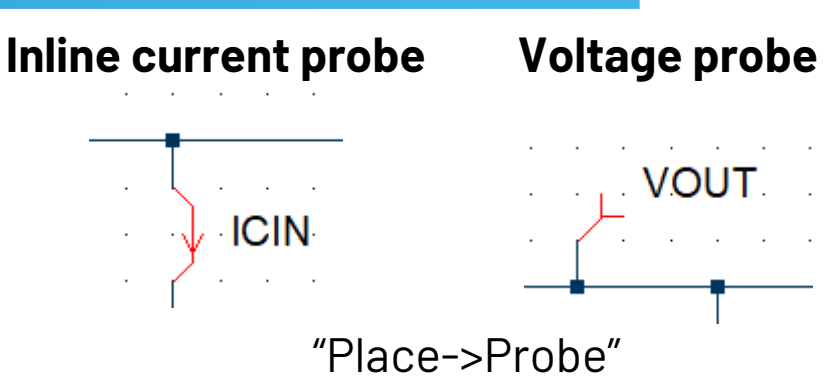

#### Loop measurement injector

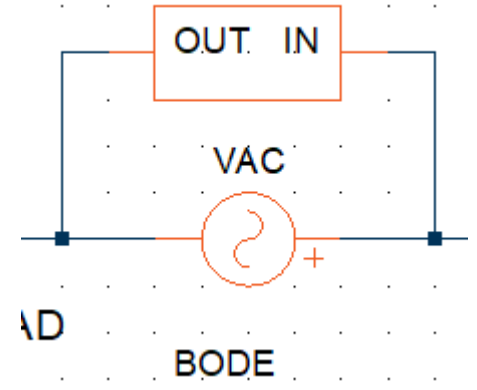

"Probe AC/Noise->Bode Plot Probe -Basic" "Place->Voltage Source->AC Source"

### リファレンス回路、ブラウザ版回路は上記設定済

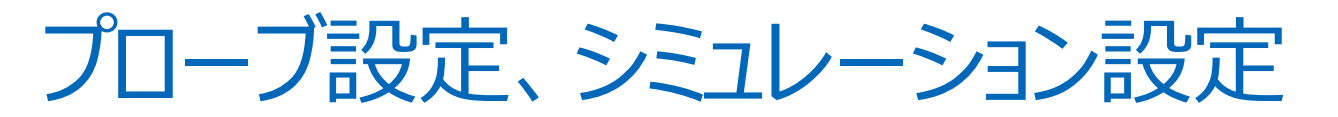

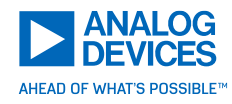

#### シミュレーション結果の表示設定

| 🖌 Edit Probe                            | ×                                                                             |         |
|-----------------------------------------|-------------------------------------------------------------------------------|---------|
| Probe Options Axis Scales Axis La       | bels                                                                          |         |
| Curve label                             | History                                                                       |         |
| IPROBE1                                 | History depth 2 🚔 🗹 default                                                   |         |
| Use \$FREF\$ for hierarchical reference | Use separate curves. If enabled, On                                           |         |
| Colour                                  | new run and history depth is ignored. O Off                                   |         |
| Use default Edit                        | Global default may be set from menu ● Use default<br>File   Options   General |         |
| Axis type                               | Graph タブ 分割                                                                   |         |
| ○ <u>A</u> uto select                   | ☑ <u>U</u> se named graph                                                     |         |
| O Use dedicated grid                    | Graph <u>n</u> ame 1                                                          |         |
| O Use named grid                        | Set tab/caption to name                                                       |         |
| ◉ Use named <u>Y</u> -axis              | ☐ Keep different analysis types on same graph                                 |         |
| ○ <u>D</u> igital                       | Analyses                                                                      |         |
| A <u>x</u> is name Iout                 | All analyses disabled                                                         |         |
|                                         | ✓ Iransient                                                                   | - ション対象 |
| ■■♥プリッド分割                               | <u>₽</u> 0P                                                                   |         |
| Arbitrary string to specify order       | AC sweep                                                                      |         |
|                                         | Plot on completion only                                                       |         |
|                                         |                                                                               |         |
|                                         | <u>Q</u> k <u>C</u> ancel <u>H</u> elp                                        |         |

| Periodic Operating Point AC        | Transient     | ₹                 | ミイナンミュレーン               |
|------------------------------------|---------------|-------------------|-------------------------|
|                                    | Tansion       |                   | Select analysis         |
| Analysis parameters                |               |                   | <u>Р</u> ОР             |
| <u>S</u> top time 1m               | 🚔 s           |                   |                         |
| Start saving <u>d</u> ata at t = 0 | S             | 🗹 Default         | ☑ <u>T</u> ransient     |
| Plot data output                   |               |                   | Save options            |
| Number of plot points 10k          |               | 🗹 Default         | AII                     |
|                                    |               |                   | ○ <u>V</u> oltages Only |
|                                    |               |                   | O Pro <u>b</u> es Only  |
|                                    |               | Advanc <u>e</u> d | ☐ No Forced Output Data |
| <u>O</u> k <u>R</u> un             | <u>C</u> ance | I <u>H</u> elp    |                         |

同じ名前同士で同じグリッド・軸・タブにグラフが振り分け

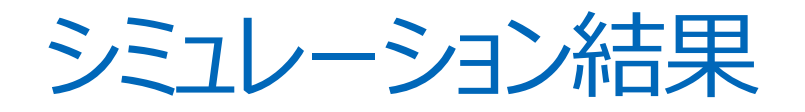

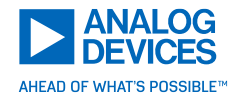

Ä

| ┍ 淋 ☵ 🔍 ♥ ♥

ツールバーの**再生ボタン** or **F9キー**で計算実行 例: MAXM15066の電源電圧、LXピン、出力電圧・電流

の過渡解析

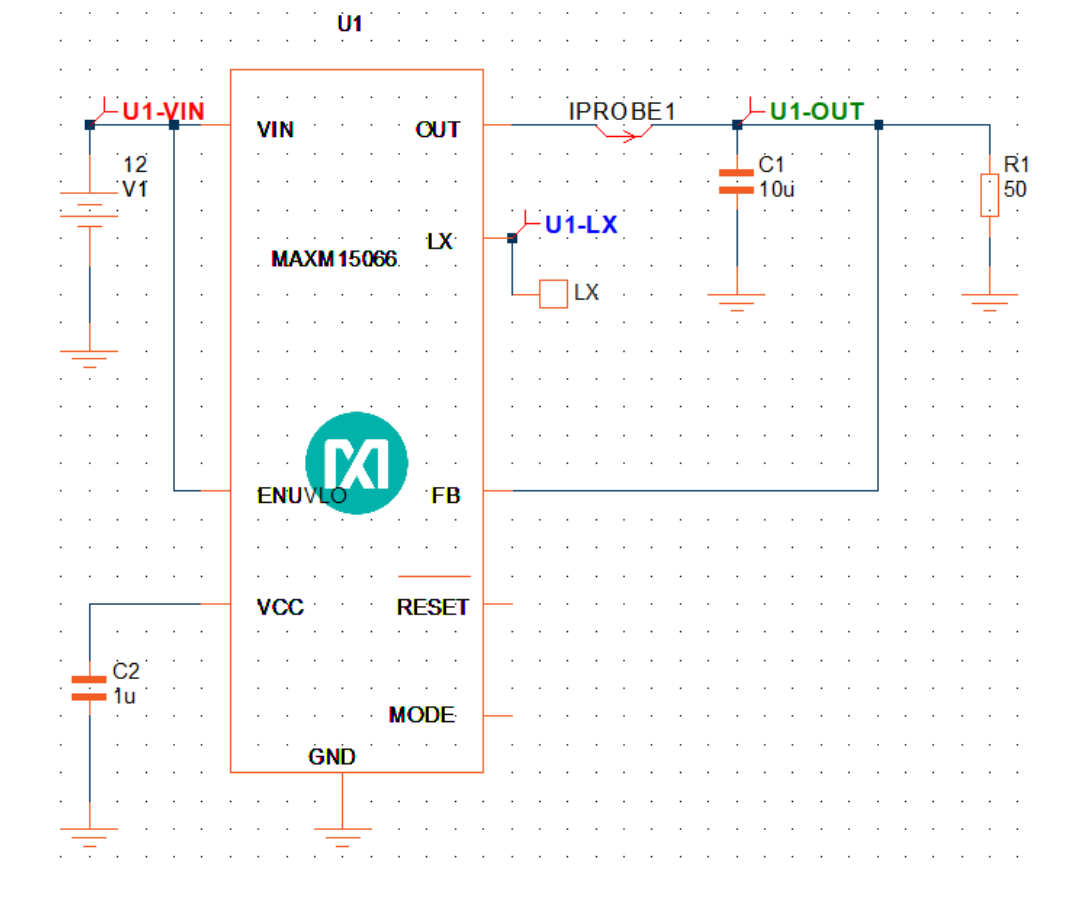

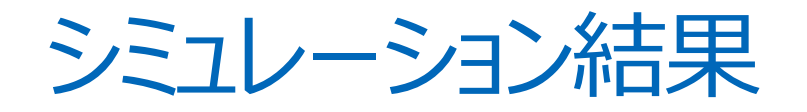

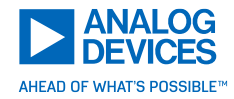

Ä

( 〇 濉 美 🔍 🔍 🔍 🤇

ツールバーの**再生ボタン** or **F9キー**で計算実行 例: MAXM15066の電源電圧、LXピン、出力電圧・電流

の過渡解析

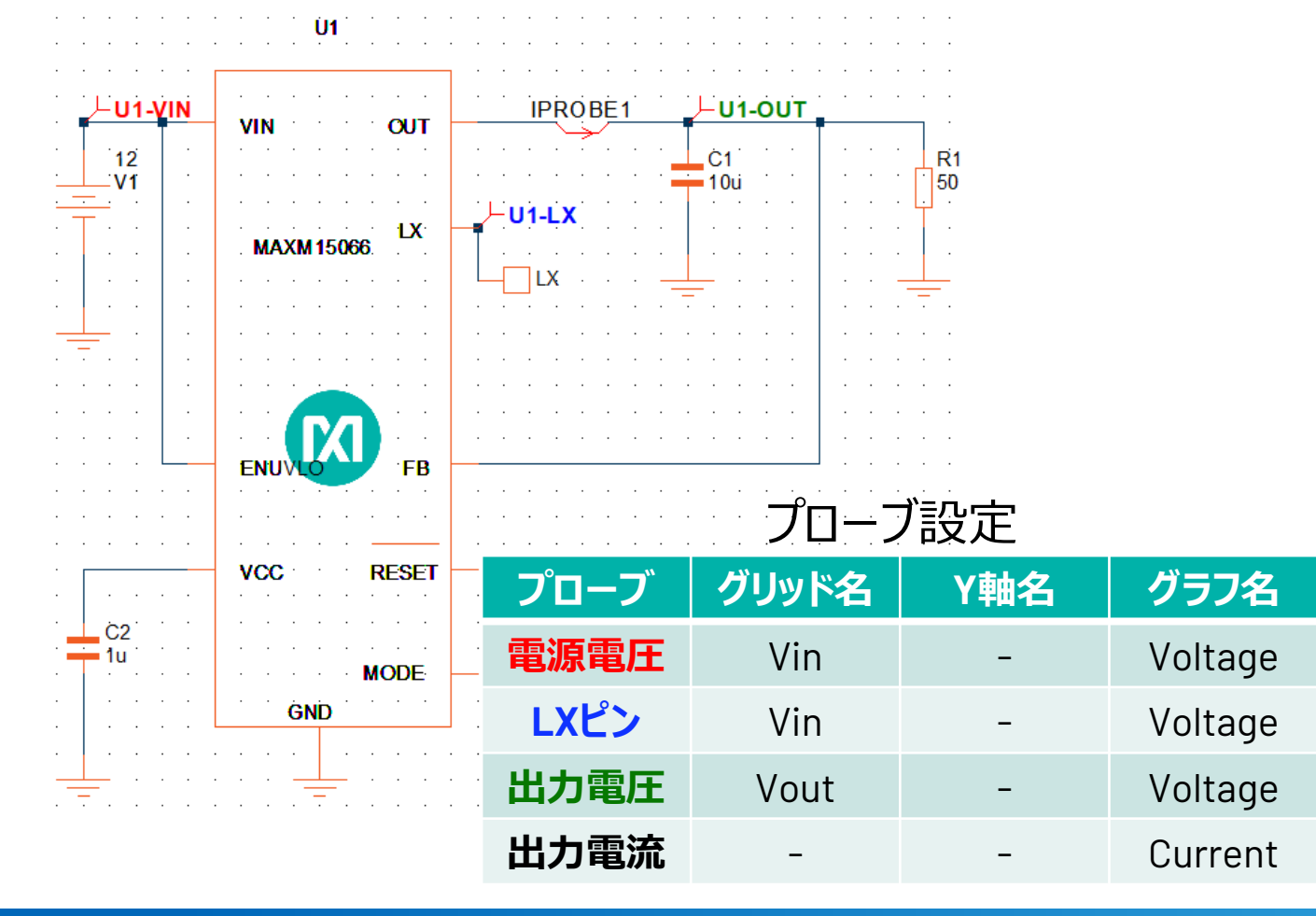

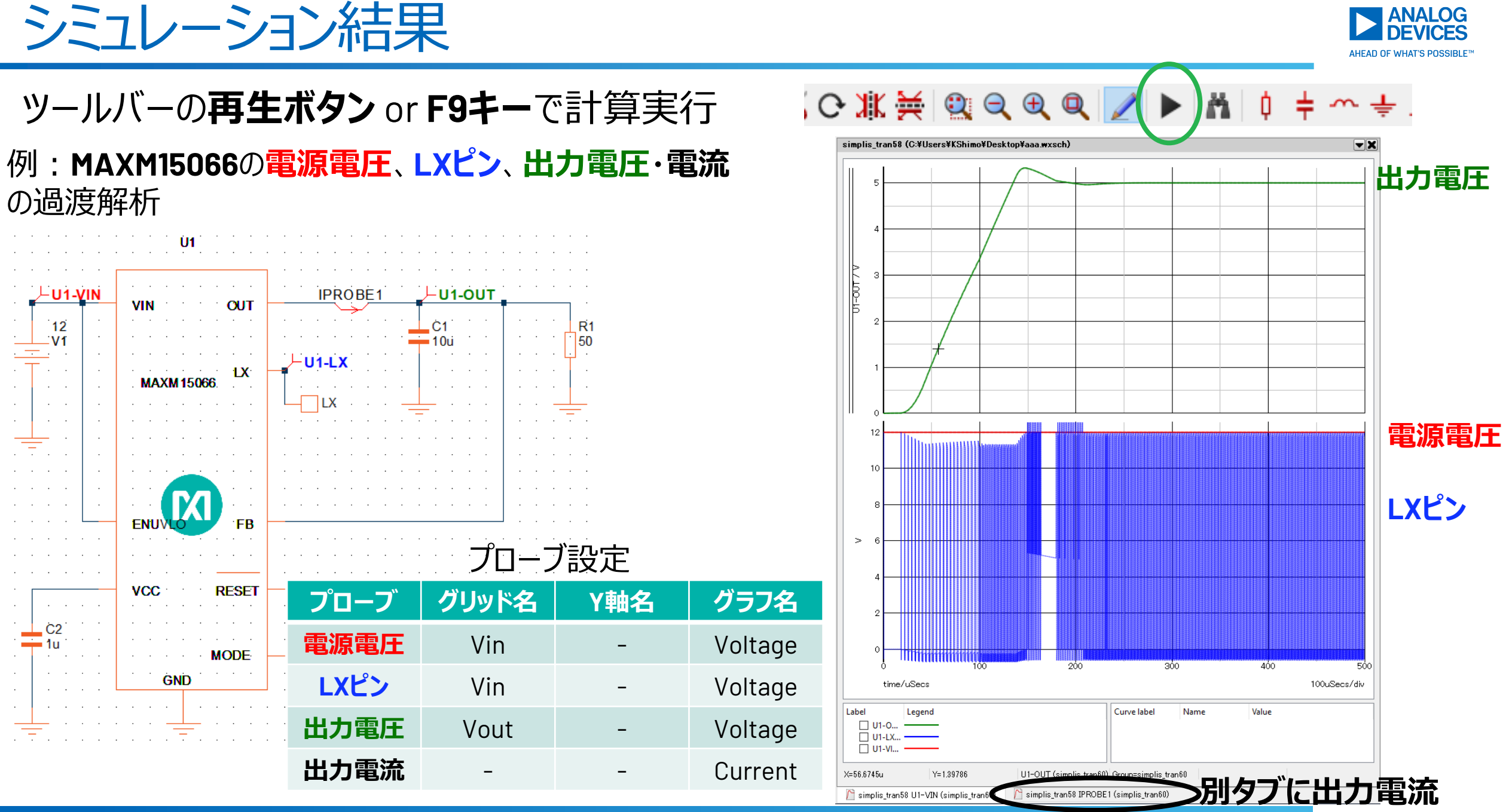

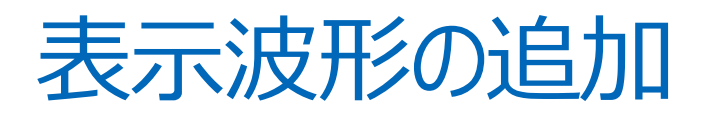

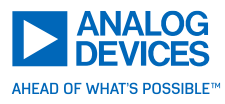

#### 注意:計算前にシミュレーション設定(F8)のSave options->All選択

| Choose SIMPLIS Analysis Periodic Operating Point AC Transient Analysis parameters | Select analysis                                                          |
|-----------------------------------------------------------------------------------|--------------------------------------------------------------------------|
| <u>S</u> top time 1m <mark>€</mark> s                                             |                                                                          |
| Start saving <u>d</u> ata at t = 0                                                | ☑ <u>T</u> ransient                                                      |
| Plot data output<br>N <u>u</u> mber of plot points 10k                            | Save options      Save options     All     Yoltages Only     Probes Only |
| Advanced<br><u>O</u> k <u>B</u> un <u>C</u> ancel <u>H</u> elp                    | ☐ No Forced Output Data<br>☐ <u>F</u> orce New Analysis                  |

- 1. 追加先シートを選択 or 新規シート作成(F10)
- 2. 回路図ウィンドウをクリック
- 3. Probe-> or Probe AC/Noise->から各種プローブ選択
  - ▶ ツールバーからも選択可

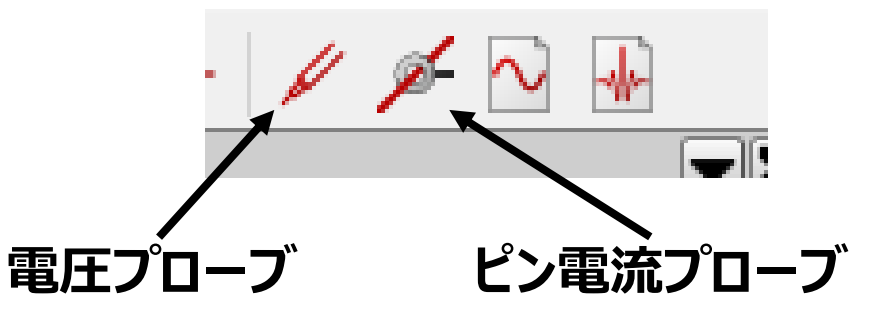

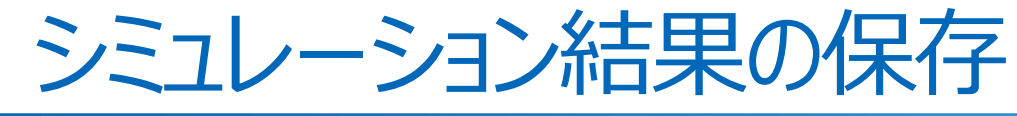

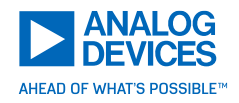

- 1. ビットマップ or PDF形式で保存
  - ▶ 開いているタブのグラフが保存対象
  - "File->Save as PDF" or "File->Save as Picture"
- **2. コピー&ペースト**対応

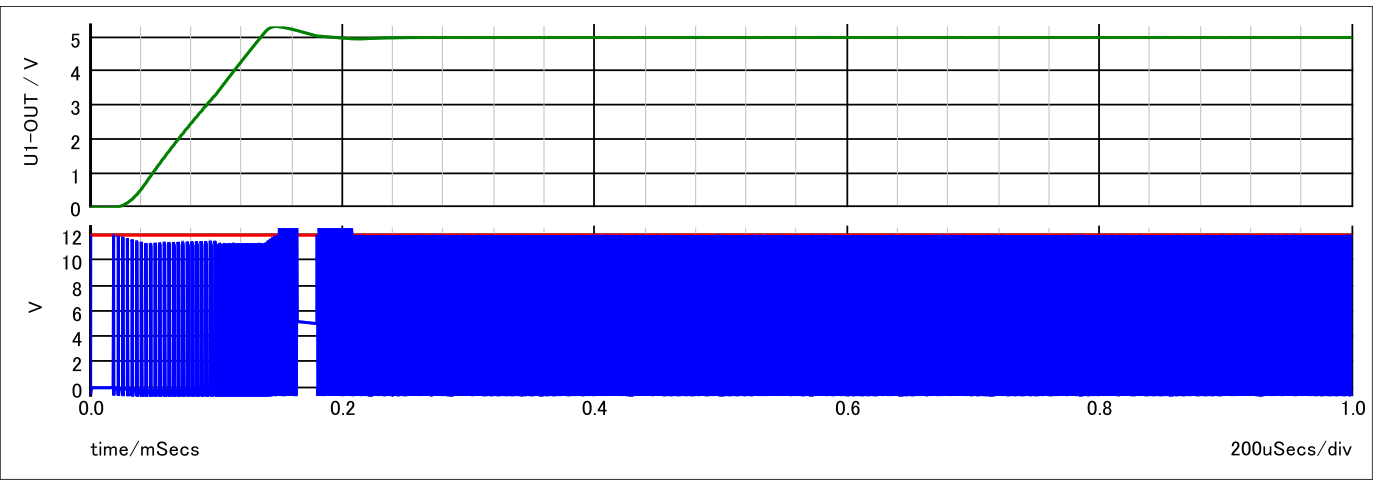

PDF以外は**画像サイズ=ウィンドウサイズ**となります

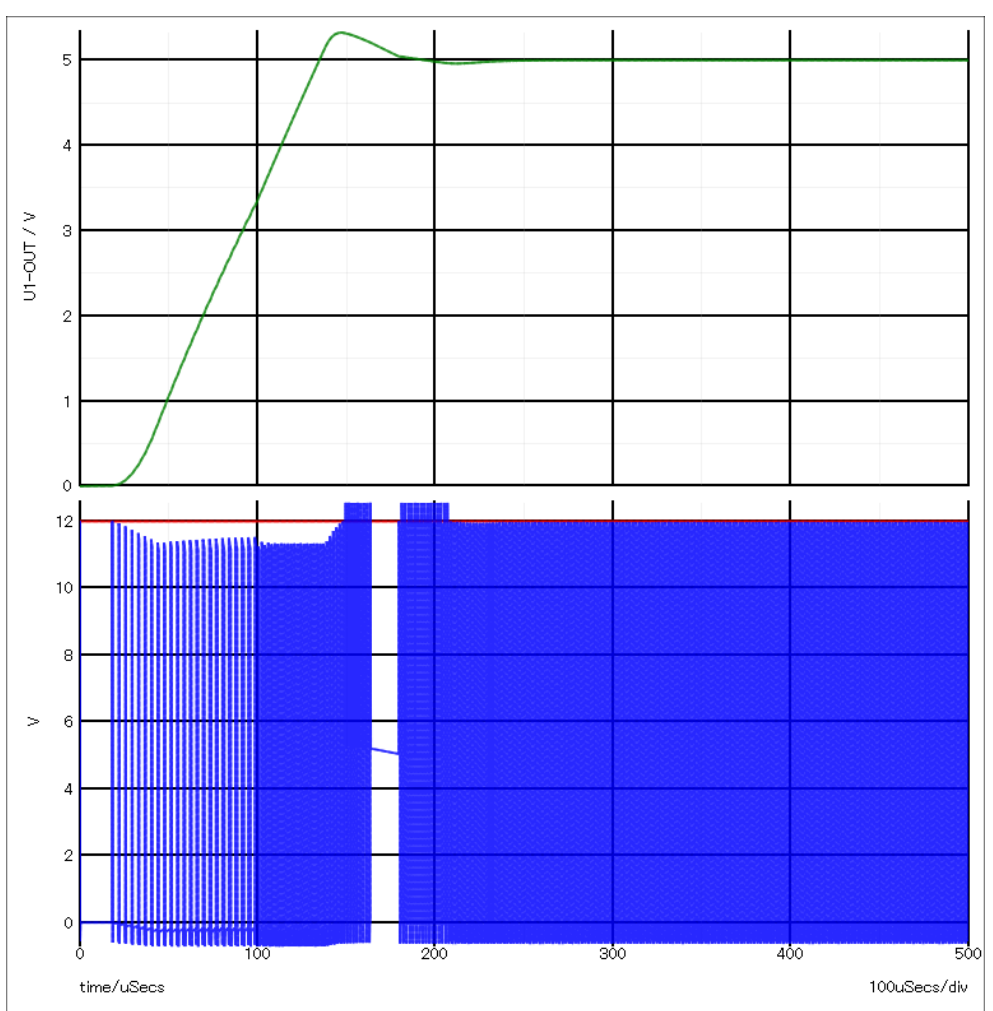

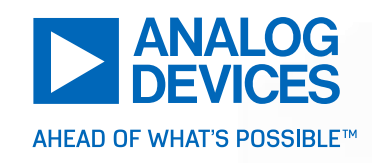

## Fin.